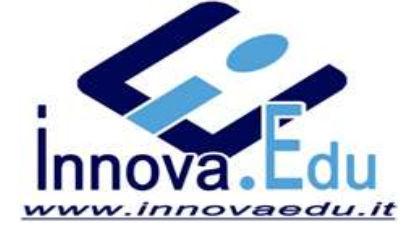

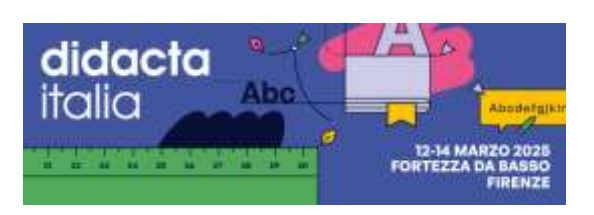

# PROGRAMMA EVENTI PRESSO NOSTRO STAND K24 PADIGLIONE SPADOLINI INFERIORE

In ultima pagina le istruzioni su come iscriversi

# **VI ASPETTIAMO**

|                                                                                                    | ACQUISTA                                                                                                    |
|----------------------------------------------------------------------------------------------------|----------------------------------------------------------------------------------------------------|
| ntroduzione a VERSE – La Didattica Immersiva                                                                                                    | CAPIENZA MASSIMA: 20<br>DISPONIBILE: SÌ                                                                                                    |
| Valido per il rilascio di <b>attestato di frequenza formativa</b>                                                                                                    |                                                                                                    |
| copri le potenzialità di VERSE, il software di didattica immersiva che supporta l'apprendimento<br>traverso ambienti 3D interattivi.<br>workshop esplorerà l'utilizzo di VERSE per creare esperienze di apprendimento coinvolgenti e<br>ultidisciplinari                                                                                                    | ORGANIZZATORE INNOVA.EDU LUOGO Innovaedu srl - K24 - Pad. Spadolini Inferiore                                                                                                    |
| Dirigenti scolestici                                                                                                    | TIPOLOGIA DI EVENTO Eventi in Stand                                                                                                    |
| Secondaria II grado                                                                                                    | RELATORI<br>Ing Filippo Biancone                                                                                                    |
| Area scientifica, Dirigenti scolastici, Educazione degli adulti, Intelligenza Artificiale, ITS, Lingue straniere, Tecnologia<br>0 - 11:30 DATA 12 Marzo DURATA 60 MIN<br>CUOLE TOSCANE NELL'EDUVERSO"                                                                                                    | ACQUISTA                                                                                                    |
| Area scientifica, Dirigenti scolastici, Educazione degli adulti, Intelligenza Artificiale, ITS, Lingue straniere, Tecnologia O - 11:30 DATA 12 Marzo DURATA 60 MIN CUOLE TOSCANE NELL'EDUVERSO"                                                                                                    | ACQUISTA<br>CAPIENZA MASSIMA: 20<br>DISPONIBILE: SÌ                                                                                                    |
| Area scientifica, Dirigenti scolastici, Educazione degli adulti, Intelligenza Artificiale, ITS, Lingue straniere, Tecnologia<br><b>DATA</b> 12 Marzo <b>DURATA</b> 60 MIN<br><b>CUOLE TOSCANE NELL'EDUVERSO''</b><br>Diettivo è quello di creare un'avanzata e attuale modalità di condivisione incardinata sulla<br>gettazione creativa, sulla partecipazione attiva alle attività da remoto e quello di creare<br>inessioni solide fra docenti e alunni all'interno di un ambiente virtuale immersivo a tre                                                                                                    | ACQUISTA<br>CAPIENZA MASSIMA: 20<br>DISPONIBILE: SÌ<br>ORGANIZZATORE INNOVA.EDU                                                                                                    |
| Area scientifica, Dirigenti scolastici, Educazione degli adulti, Intelligenza Artificiale, ITS, Lingue straniere, Tecnologia<br><b>DATA</b> 12 Marzo <b>DURATA</b> 60 MIN<br><b>CUOLE TOSCANE NELL'EDUVERSO'</b><br>Diettivo è quello di creare un'avanzata e attuale modalità di condivisione incardinata sulla<br>gettazione creativa, sulla partecipazione attiva alle attività da remoto e quello di creare<br>inessioni solide fra docenti e alunni all'interno di un ambiente virtuale immersivo a tre<br>tensioni.<br>obiettivi si sono realizzati attraverso la ricostruzione delle scuole della Toscana e dei<br>saggi più caratteristici e tipici del territorio nell'ambito di uno spazio tridimensionale<br>nersivo il quale diventa l'estensione della scuola fisica nel "Metaverso", quest'ultimo, in                                                                                                    | ACQUISTA<br>CAPIENZA MASSIMA: 20<br>DISPONIBILE: SÌ<br>ORGANIZZATORE INNOVA.EDU<br>LUOGO Innovaedu srl - K24 - Pad. Spadolini<br>Inferiore                                                                                                    |
| Area scientifica, Dirigenti scolastici, Educazione degli adulti, Intelligenza Artificiale, ITS, Lingue straniere, Tecnologia<br>DATA 12 Marzo DURATA 60 MIN<br>CUOLE TOSCANE NELL'EDUVERSO"<br>Diettivo è quello di creare un'avanzata e attuale modalità di condivisione incardinata sulla<br>gettazione creativa, sulla partecipazione attiva alle attività da remoto e quello di creare<br>inessioni solide fra docenti e alunni all'interno di un ambiente virtuale immersivo a tre<br>nensioni.<br>obiettivi si sono realizzati attraverso la ricostruzione delle scuole della Toscana e dei<br>isaggi più caratteristici e tipici del territorio nell'ambito di uno spazio tridimensionale<br>nersivo il quale diventa l'estensione della scuola fisica nel "Metaverso", quest'ultimo, in<br>isto specifico caso, si identifica con il termine "Eduverso", in quanto usato per scopi<br>icativi.                                                                                                    | ACQUISTA<br>CAPIENZA MASSIMA: 20<br>DISPONIBILE: SÌ<br>ORGANIZZATORE INNOVA.EDU<br>LUOGO Innovaedu srl - K24 - Pad. Spadolini<br>Inferiore<br>TIPOLOGIA DI EVENTO Eventi in Stand                                                                           |
| Area scientifica, Dirigenti scolastici, Educazione degli adulti, Intelligenza Artificiale, ITS, Lingue straniere, Tecnologia<br><b>0-11:30</b> DATA 12 Marzo DURATA 60 MIN<br><b>CUOLE TOSCANE NELL'EDUVERSO''</b><br>biettivo è quello di creare un'avanzata e attuale modalità di condivisione incardinata sulla<br>gettazione creativa, sulla partecipazione attiva alle attività da remoto e quello di creare<br>inessioni solide fra docenti e alunni all'interno di un ambiente virtuale immersivo a tre<br>nessioni.<br>obiettivi si sono realizzati attraverso la ricostruzione delle scuole della Toscana e dei<br>saggi più caratteristici e tipici del territorio nell'ambito di uno spazio tridimensionale<br>nersivo il quale diventa l'estensione della scuola fisica nel "Metaverso", quest'ultimo, in<br>esto specifico caso, si identifica con il termine "Eduverso", in quanto usato per scopi<br>ucativi.<br>ritori che sono stati ricostruiti all'interno della piattaforma riproducono l'isola d'Elba<br>rtoferraio e Porto Azzurro), l'Isola di Capraia, Livorno, Cecina, Lucca, Viareggio, Poggio a<br>ano e Scandicc                                                            | ACQUISTA<br>CAPIENZA MASSIMA: 20<br>DISPONIBILE: SÌ<br>ORGANIZZATORE INNOVA.EDU<br>LUOGO Innovaedu srl - K24 - Pad. Spadolini<br>Inferiore<br>TIPOLOGIA DI EVENTO Eventi in Stand<br>RELATORI<br>- Prof.ssa DIRIGENTE Moretti Rita<br>- Prof.ssa Erica Mola |
| Area scientifica, Dirigenti scolastici, Educazione degli adulti, Intelligenza Artificiale, ITS, Lingue straniere, Tecnologia<br><b>DATA</b> 12 Marzo <b>DURATA</b> 60 MIN<br><b>CUOLE TOSCANE NELL'EDUVERSO'</b><br>biettivo è quello di creare un'avanzata e attuale modalità di condivisione incardinata sulla<br>gettazione creativa, sulla partecipazione attiva alle attività da remoto e quello di creare<br>unessioni solide fra docenti e alunni all'interno di un ambiente virtuale immersivo a tre<br>tensioni.<br>obiettivi si sono realizzati attraverso la ricostruzione delle scuole della Toscana e dei<br>saggi più caratteristici e tipici del territorio nell'ambito di uno spazio tridimensionale<br>nersivo il quale diventa l'estensione della scuola fisica nel "Metaverso", quest'ultimo, in<br>sto specifico caso, si identifica con il termine "Eduverso", in quanto usato per scopi<br>cativi.<br>ritori che sono stati ricostruiti all'interno della piattaforma riproducono l'isola d'Elba<br>rtoferraio e Porto Azzurro), l'Isola di Capraia, Livorno, Cecina, Lucca, Viareggio, Poggio a<br>ano e Scandicc<br><b>Dirigenti scolastici</b> ITS Primaria Secondaria I grado | ACQUISTA<br>CAPIENZA MASSIMA: 20<br>DISPONIBILE: SI<br>ORGANIZZATORE INNOVA.EDU<br>LUOGO Innovaedu srl-K24-Pad. Spadolini<br>Inferiore<br>TIPOLOGIA DI EVENTO Eventi in Stand<br>RELATORI<br>- Prof.ssa DIRIGENTE Moretti Rita<br>- Prof.ssa Erica Mola     |

Area scientifica, Dirigenti scolastici, Intelligenza Artificiale, Metaverso, Tecnologia, Turismo scolastico

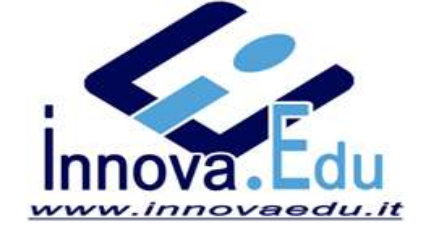

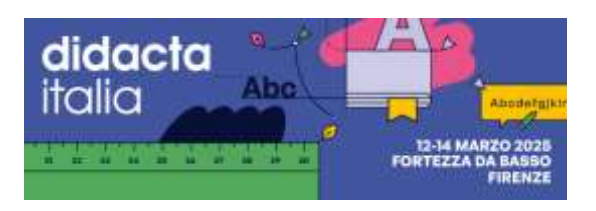

| 0:00 - 12:00 DATA 12 Marzo DURATA 120 MIN                                                                                                    |                                                                         |
|----------------------------------------------------------------------------------------------------|-------------------------------------------------------------------------|
| Comunicazione inclusiva: CAA e Symwriter in pratica                                                                                                    | CAPIENZA MASSIMA: 20<br>DISPONIBILE: SÌ                                 |
| C.A.A Comunicazione aumentata alternativa attraverso il programma SyWriter 2                                                                                         | ORGANIZZATORE INNOVA.EDU                                                |
| Dirigenti scolastici DSGA Primaria Secondaria I grado                                                                                                    | LUOGO Innovaedu srl - K24 - Pad. Spadolini                              |
| Secondaria II grado                                                                                                    | Inferiore                                                               |
| Area scientifica, Educazione Motoria - Sport a Scuola - Disabilità Motoria, Area umanistica                                                                          | TIPOLOGIA DI EVENTO Eventi in Stand                                     |
|                                                                                                    | RELATORI<br>PROFSA CINZIA COSI CON LA<br>COLLABORAZIONE DI Elia Merlini |
| 10:00 - 11:00 DATA 12 Marzo DURATA 60 MIN                                                                                                    | ACQUISTA                                                                |
| Soundtrap for Education Musica e Podcast on line                                                                                                    | CAPIENZA MASSIMA: 20<br>DISPONIBILE: SÌ                                 |
| Strumento intuitivo per registrare, modificare e collaborare su progetti musicali e podcast in<br>tempo reale<br>• Sicura e certificata per l'utilizzo con i minori. | ORGANIZZATORE INNOVA.EDU                                                |
| <ul> <li>Integrata con Google Classroom e altre piattaforme didattiche</li> <li>Collaborazione inclusiva - sviluppo competenze multimediali</li> </ul>               | LUOGO Innovaedu srl - K24 - Pad. Spadolini<br>Inferiore                 |
| Dirigenti scolastici ITS Secondaria I grado                                                                                                    | TIPOLOGIA DI EVENTO Eventi in Stand                                     |
| Secondaria II grado                                                                                                    | RELATORI<br>Francesco Bocciardi                                         |
| Area artistico-musicale, Dirigenti scolastici                                                                                                    |                                                                         |

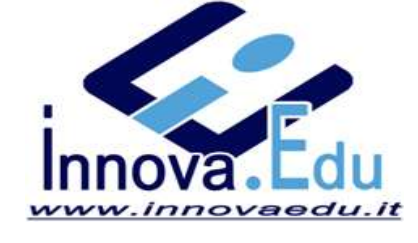

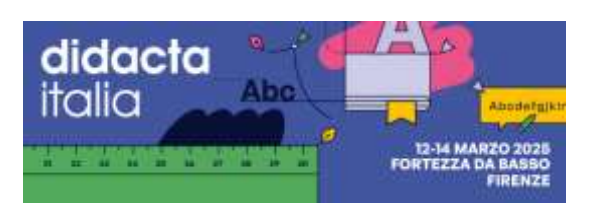

| idattica                                                   |                        |                                             |                                                               | DISPONIBILE: SÌ                                         |
|------------------------------------------------------------|------------------------|---------------------------------------------|---------------------------------------------------------------|---------------------------------------------------------|
| <sup>°</sup> Valido per il rilascio di <b>atte</b> e       | stato di frequenz      | za formativa                                |                                                               | ORGANIZZATORE INNOVA.EDU                                |
| pprofondisci l'uso di VERSE<br>ultilingue, Scopri come que | REGISTER per           | r generare avatar int<br>oossono supportare | terattivi con Al conversazionale<br>l'Insegnamento e favorire | LUOGO Innovaedu srl - K24 - Pad. Spadolini<br>Inferiore |
| iclusione, potenziando la c                                | omunicazione           | e il coinvolgimento (                       | degli studenti.                                               | TIPOLOGIA DI EVENTO Eventi in Stand                     |
| Dirigenti scolastici                                       | ITS                    | Primaria                                    | Secondaria I grado                                            | RELATORI                                                |
| Secondaria II grado                                        |                        |                                             |                                                               | Lorenzo Cesolini                                        |
| Area scientifica, Area umanistic<br>straniere, Tecnologia  | a, Dirigenti soolastio | si, Educazione degli edulti                 | , Intelligenza Artificiele, ITS, Lingue                       |                                                         |
| 5 - 12:00 DATA 12 M                                        | arzo DURA              | TA 45 MIN                                   |                                                               |                                                         |

|                                   | r il rilascio di <b>attestato di frequen</b>       | za formativa         |                                     |                                                         |
|-----------------------------------|----------------------------------------------------|----------------------|-------------------------------------|---------------------------------------------------------|
|                                   |                                                    |                      |                                     | ORGANIZZATORE INNOVA.EDU                                |
| Integra la me                     | todologia CLIL con gli Avatar A                    | I di VERSE per crear | re ambienti di apprendimento        |                                                         |
| multilingue ir<br>realistiche e d | nmersivi. Scopri come potenzi<br>contestualizzate. | are l'insegnamento   | delle lingue attraverso interazioni | LUOGO Innovaedu srl - K24 - Pad. Spadolini<br>Inferiore |
| ITS                               | Dirigenti scolastici                               | Primaria             | Secondaria I grado                  | TIPOLOGIA DI EVENTO Eventi in Stand                     |
|                                   |                                                    |                      |                                     |                                                         |

straniere, Tecnologia

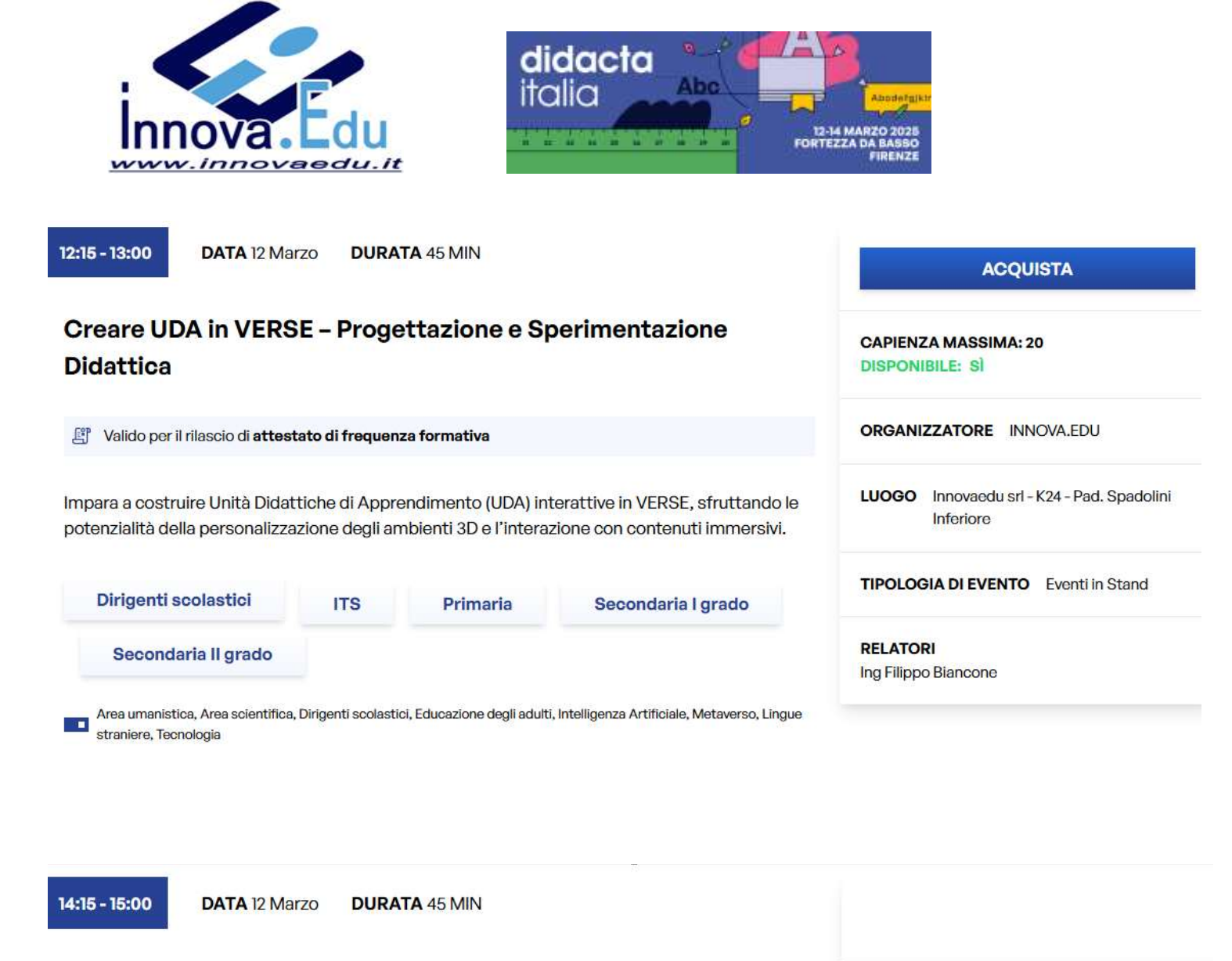

# l Percorsi 4+2 e l'Uso degli Ambienti VERSE nella Filiera Professionale

Scopri come gli ambienti di VERSE possono essere utilizzati per simulare percorsi formativi e professionali nella filiera dei percorsi 4+2. Il workshop mostrerà come integrare la realtà immersiva nella formazione pratica.

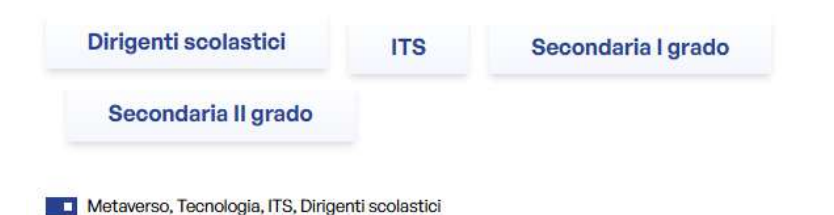

CAPIENZA MASSIMA: 20 DISPONIBILE: SÌ

ORGANIZZATORE INNOVA.EDU

LUOGO Innovaedu srl - K24 - Pad. Spadolini Inferiore

TIPOLOGIA DI EVENTO Eventi in Stand

RELATORI Daniele Cesolini

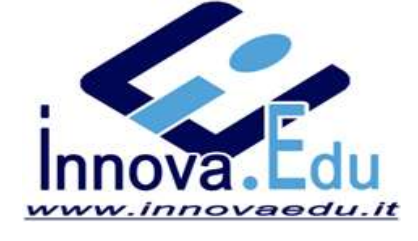

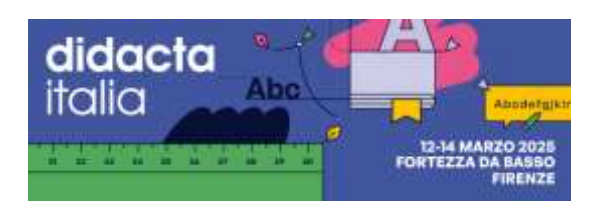

14:45 - 15:45

DATA 12 Marzo DURATA 60 MIN

## "Scuole toscane nell'Eduverso"

L'obiettivo è quello di creare un'avanzata e attuale modalità di condivisione incardinata sulla progettazione creativa, sulla partecipazione attiva alle attività da remoto e quello di creare connessioni solide fra docenti e alunni all'interno di un ambiente virtuale immersivo a tre dimensioni.

Tali obiettivi si sono realizzati attraverso la ricostruzione delle scuole della Toscana e dei paesaggi più caratteristici e tipici del territorio nell'ambito di uno spazio tridimensionale immersivo il quale diventa l'estensione della scuola fisica nel "Metaverso", quest'ultimo, in questo specifico caso, si identifica con il termine "Eduverso", in quanto usato per scopi educativi.

I territori che sono stati ricostruiti all'interno della piattaforma riproducono l'isola d'Elba (Portoferraio e Porto Azzurro), l'Isola di Capraia, Livorno, Cecina, Lucca, Viareggio, Poggio a Caiano e Scandicci

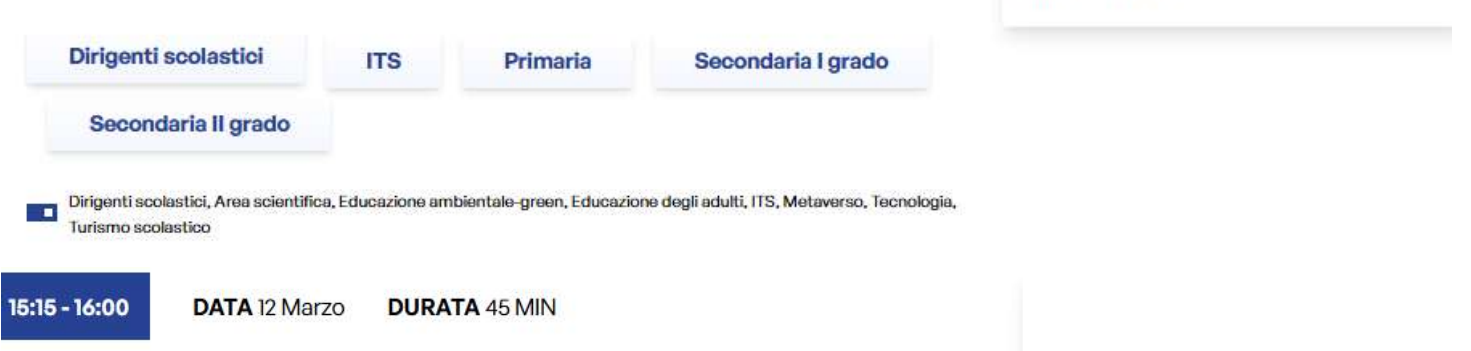

# Workshop Dall'IA agli avatar storici: competenze multidisciplinari con VERSE

📳 Valido per il rilascio di attestato di frequenza formativa

In questo intervento esploreremo l'uso di VERSE per la realizzazione di progetti multidisciplinari, in collaborazione con l'Associazione Culturale Didattica Innovativa Attraverso l'applicazione della Retrieval-Augmented Generation, gli studenti hanno dato vita ad avatar digitali di figure storiche e culturali come Adam Smith, John Nash, Achille e Asimov, sviluppando al contempo competenze disciplinari e interdisciplinari, capacità di lavoro collaborativo ed elementi di narrative design. L'intervento dimostrerà come le metodologie attive, supportate dall'Intelligenza Artificiale, possano potenziare la motivazione intrinseca degli studenti e favorire lo sviluppo di competenze sia di base che digitali.

Secondaria I grado

ITS

Dirigenti scolastici

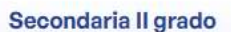

Metaverso, Orientamento, Dirigenti scolastici

## ACQUISTA

CAPIENZA MASSIMA: 20 DISPONIBILE: SÌ

ORGANIZZATORE INNOVA.EDU

LUOGO Innovaedu srl - K24 - Pad. Spadolini Inferiore

TIPOLOGIA DI EVENTO Eventi in Stand

## RELATORI

Prof.ssa DIRIGENTE MORETTI RITA Prof.ssa ERICA MOLA

DISPONIBILE: SÌ

CAPIENZA MASSIMA: 20

ORGANIZZATORE INNOVA.EDU

LUOGO Innovaedu srl - K24 - Pad. Spadolini Inferiore

TIPOLOGIA DI EVENTO Eventi in Stand

RELATORI Prof. Redealli Lorenzo

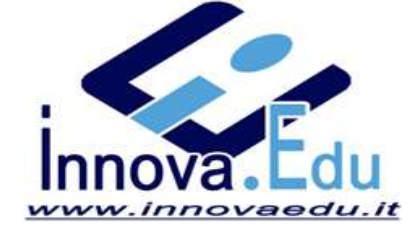

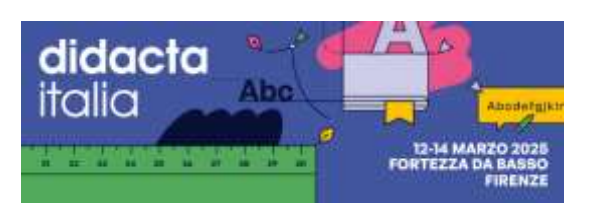

| 6:15 - 17:00 DATA 12 Marzo DURATA 45 MIN                                                                                                    | ACQUISTA                                                                                                    |
|----------------------------------------------------------------------------------------------------|----------------------------------------------------------------------------------------------------|
| Soundtrap for Education Musica e Podcast on line                                                                                                    | CAPIENZA MASSIMA: 20<br>DISPONIBILE: SÌ                                                                                                    |
| Strumento intuitivo per registrare, modificare e collaborare su progetti musicali e podcast in<br>empo reale<br>Sicura e certificata per l'utilizzo con i minori.                                                                                                    | ORGANIZZATORE INNOVA.EDU                                                                                                    |
| Integrata con Google Classroom e altre piattaforme didattiche<br>Collaborazione inclusiva - sviluppo competenze multimediali                                                                                                    | LUOGO Innovaedu srl - K24 - Pad. Spadolini<br>Inferiore                                                                                                    |
| Dirigenti scolastici ITS Primaria Secondaria I grado                                                                                                    | TIPOLOGIA DI EVENTO Eventi in Stand                                                                                                    |
| Secondaria II grado                                                                                                    | RELATORI<br>Francesco Bocciardi                                                                                                    |
| <b>DATA</b> 13 Marzo <b>DURATA</b> 45 MIN                                                                                                    |                                                                                                    |
| )al Giornalino alla VERSE TV – Creare Contenuti Multimediali<br>ducativi                                                                                                    |                                                                                                    |
|                                                                                                    | CAPIENZA MASSIMA: 20<br>DISPONIBILE: SÌ                                                                                                    |
| Valido per il rilascio di attestato di frequenza formativa                                                                                                    | CAPIENZA MASSIMA: 20<br>DISPONIBILE: SÌ<br>ORGANIZZATORE INNOVA.EDU                                                                                                   |
| Valido per il rilascio di <b>attestato di frequenza formativa</b><br>sforma il tradizionale giornalino scolastico in un'esperienza interattiva con VERSE TV. Scopri<br>ome creare contenuti multimediali, report, interviste e approfondimenti sfruttando il mondo 3D<br>VERSE.  | CAPIENZA MASSIMA: 20<br>DISPONIBILE: SÌ<br>ORGANIZZATORE INNOVA.EDU<br>LUOGO Innovaedu srl - K24 - Pad. Spadolini<br>Inferiore                                        |
| Valido per il rilascio di <b>attestato di frequenza formativa</b><br>esforma il tradizionale giornalino scolastico in un'esperienza interattiva con VERSE TV. Scopri<br>ome creare contenuti multimediali, report, interviste e approfondimenti sfruttando il mondo 3D<br>VERSE. | CAPIENZA MASSIMA: 20<br>DISPONIBILE: SÌ<br>ORGANIZZATORE INNOVA.EDU<br>LUOGO Innovaedu srl - K24 - Pad. Spadolini<br>Inferiore<br>TIPOLOGIA DI EVENTO Eventi in Stand |

Ing Filippo Biancone

Area umanistica, Dirigenti scolastici, Tecnologia, Area artistico-musicale

Secondaria II grado

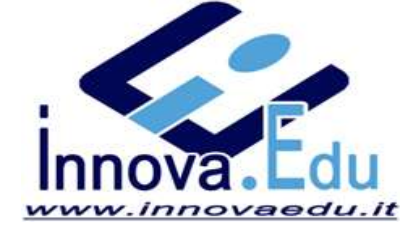

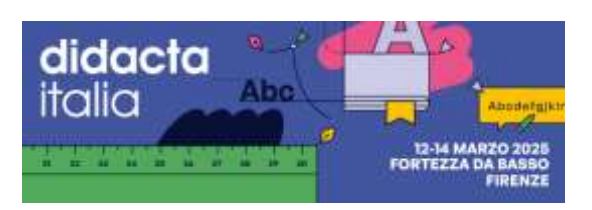

| TS e VEF      | RSE – L'Innovazione r                        | nella Formazione Tecnica Superior                       | CAPIENZA MASSIMA: 20<br>DISPONIBILE: SÌ                |
|---------------|----------------------------------------------|---------------------------------------------------------|--------------------------------------------------------|
| 🗐 Valido per  | r il rilascio di <b>attestato di frequen</b> | za formativa                                            |                                                        |
| copri come '  | VERSE può supportare la dida                 | ttica negli ITS, fornendo ambienti immersivi per la     | ORGANIZZATORE INNOVA.EDU                               |
| imulazione d  | li processi industriali e profess            | sionali. Il workshop mostrerà casi pratici di utilizzo. |                                                        |
|               |                                              |                                                         | LUOGO Innovaedu sri - K24 - Pad. Spadolin<br>Inferiore |
| ITS           | Dirigenti scolastici                         | Secondaria I grado                                      | TIPOLOGIA DI EVENTO Eventi in Stand                    |
| ITS<br>Second | Dirigenti scolastici<br>daria II grado       | Secondaria I grado                                      | TIPOLOGIA DI EVENTO Eventi in Stand                    |

## "SCUOLE TOSCANE NELL'EDUVERSO"

DATA 13 Marzo

10:30 - 11:30

L'obiettivo è quello di creare un'avanzata e attuale modalità di condivisione incardinata sulla progettazione creativa, sulla partecipazione attiva alle attività da remoto e quello di creare connessioni solide fra docenti e alunni all'interno di un ambiente virtuale immersivo a tre dimensioni.

DURATA 60 MIN

Tali obiettivi si sono realizzati attraverso la ricostruzione delle scuole della Toscana e dei paesaggi più caratteristici e tipici del territorio nell'ambito di uno spazio tridimensionale immersivo il quale diventa l'estensione della scuola fisica nel "Metaverso", quest'ultimo, in questo specifico caso, si identifica con il termine "Eduverso", in quanto usato per scopi educativi.

I territori che sono stati ricostruiti all'interno della piattaforma riproducono l'isola d'Elba (Portoferraio e Porto Azzurro), l'Isola di Capraia, Livorno, Cecina, Lucca, Viareggio, Poggio a Caiano e Scandicc

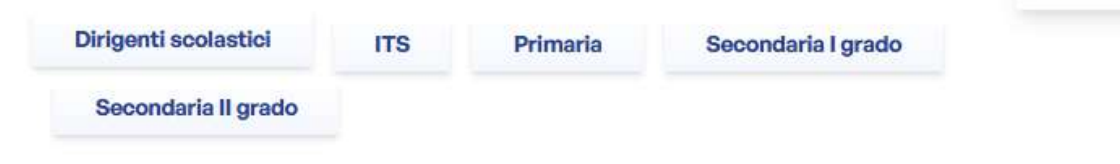

Area scientifica, Dirigenti scolastici, Intelligenza Artificiale, Metaverso, Tecnologia, Turismo scolastico

## ACQUISTA

CAPIENZA MASSIMA: 20 DISPONIBILE: SÌ

ORGANIZZATORE INNOVA.EDU

LUOGO Innovaedu srl - K24 - Pad. Spadolini Inferiore

TIPOLOGIA DI EVENTO Eventi in Stand

#### RELATORI

Prof.ssa DIRIGENTE Moretti Rita
 prof.ssa Erica Mola

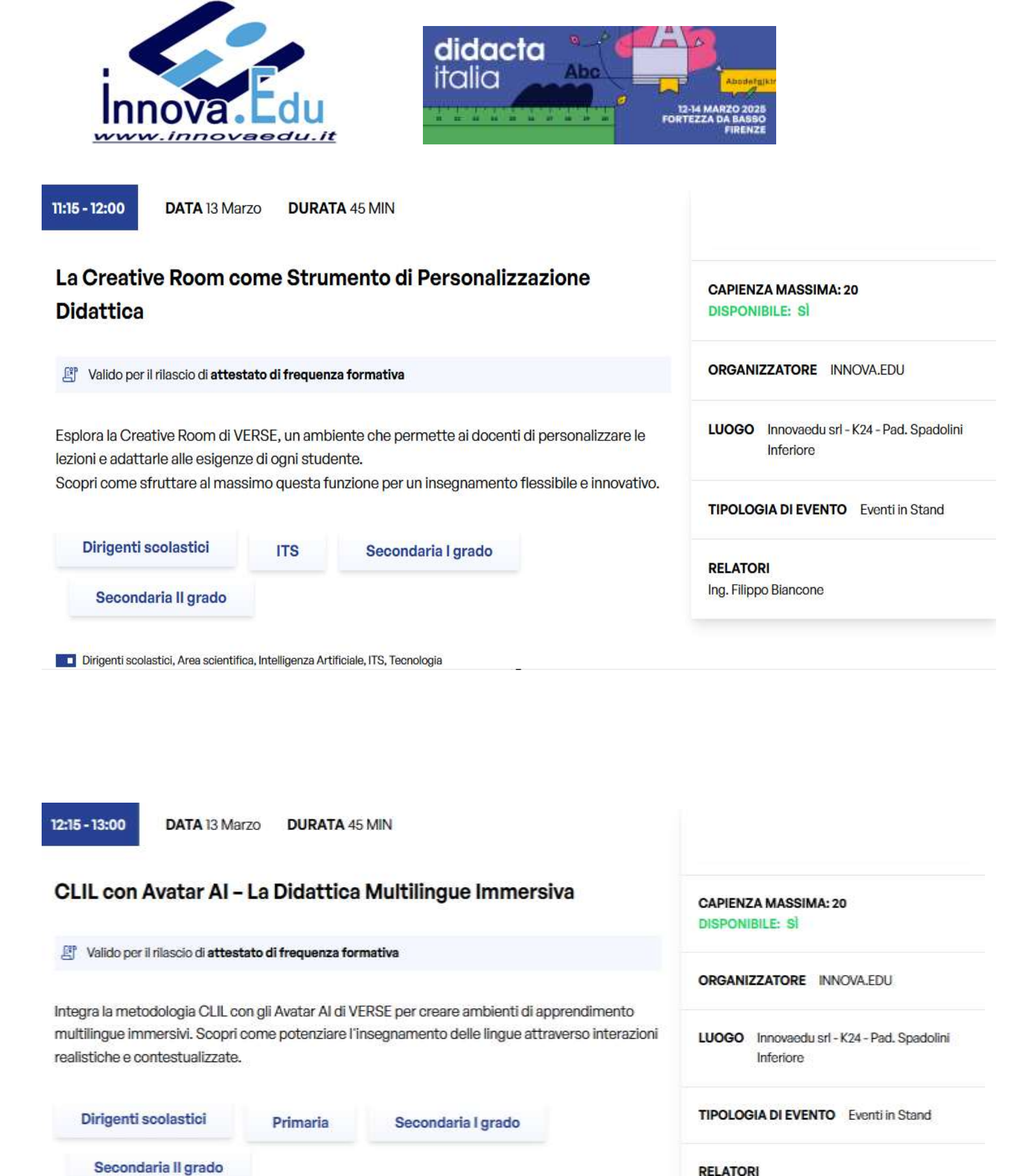

| RELATORI         |
|------------------|
| Daniele Cesolini |

Dirigenti scolastici, ITS, Lingue straniere

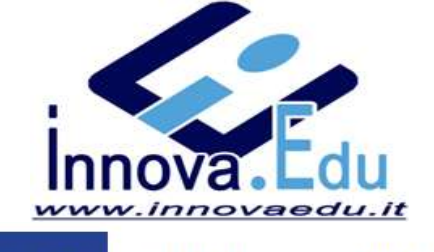

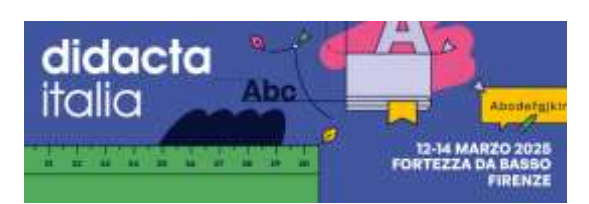

14:15 - 15:00

DATA 13 Marzo DURATA 45 MIN

# VERSE REGISTER – Creazione di Avatar Conversazionali per la Didattica

😰 Valido per il rilascio di attestato di frequenza formativa

Approfondisci l'uso di VERSE REGISTER per generare avatar interattivi con Al conversazionale multilingue. Scopri come questi strumenti possono supportare l'insegnamento e favorire l'inclusione, potenziando la comunicazione e il coinvolgimento degli studenti

| Dirigenti scolastici | ITS | Secondaria I grado | RELATORI         |
|----------------------|-----|--------------------|------------------|
| Secondaria II grado  |     |                    | Lorenzo Cesolini |
|                      |     |                    |                  |

Dirigenti scolastici, Intelligenza Artificiale, ITS, Area umanistica

14:15 - 15:00

DATA 13 Marzo DURATA 45 MIN

## Formascuole TuTì - Non sarà più la solita scuola

🕙 Valido per il rilascio di attestato di frequenza formativa

Immagina una scuola che vive nel presente, che parla la lingua dei ragazzi e che trasforma ogni argomento in un'esperienza avvincente. Immagina un luogo dove i docenti non solo insegnano, ma ispirano, guidati da strumenti digitali che rendono l'apprendimento dinamico e coinvolgente. TuTì è la piattaforma didattica che rivoluziona la scuola, portando la digitalizzazione al cuore dell'educazione. Videolezioni interattive, supporto personalizzato per studenti e famiglie, un ambiente intuitivo e stimolante: tutto è pensato per rendere l'insegnamento un'arte e l'apprendimento un'avventura.

| Dirigenti scolastici | ITS | Secondaria I grado | Primaria | Francesca Dell'Acqua |
|----------------------|-----|--------------------|----------|----------------------|
| Secondaria II grado  |     |                    |          |                      |

Dirigenti scolastici, Area scientifica, Area artistico-musicale, Intelligenza Artificiale, Metaverso, Tecnologia

## ACQUISTA

CAPIENZA MASSIMA: 20 DISPONIBILE: SÌ

ORGANIZZATORE INNOVA.EDU

LUOGO Innovaedu srl - K24 - Pad. Spadolini Inferiore

TIPOLOGIA DI EVENTO Eventi in Stand

#### ACQUISTA

CAPIENZA MASSIMA: 20 DISPONIBILE: SÌ

ORGANIZZATORE INNOVA.EDU

LUOGO Innovaedu srl - K24 - Pad. Spadolini Inferiore

TIPOLOGIA DI EVENTO Eventi in Stand

RELATORI Francesca Dell'Acqua

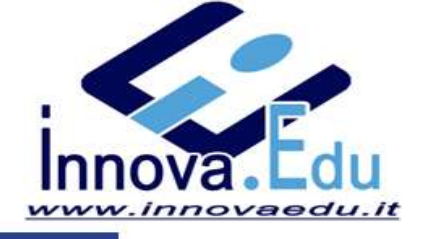

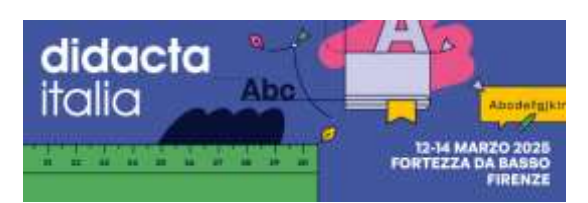

15:00 - 16:00

DATA 13 Marzo DURATA 60 MIN

# "SCUOLE TOSCANA NELL'EDUVERSO"

R Valido per il rilascio di attestato di frequenza formativa

L'obiettivo è quello di creare un'avanzata e attuale modalità di condivisione incardinata sulla progettazione creativa, sulla partecipazione attiva alle attività da remoto e quello di creare connessioni solide fra docenti e alunni all'interno di un ambiente virtuale immersivo a tre dimensioni.

Tali obiettivi si sono realizzati attraverso la ricostruzione delle scuole della Toscana e dei paesaggi più caratteristici e tipici del territorio nell'ambito di uno spazio tridimensionale immersivo il quale diventa l'estensione della scuola fisica nel "Metaverso", quest'ultimo, in questo specifico caso, si identifica con il termine "Eduverso", in quanto usato per scopi educativi.

I territori che sono stati ricostruiti all'interno della piattaforma riproducono l'isola d'Elba (Portoferraio e Porto Azzurro), l'Isola di Capraia, Livorno, Cecina, Lucca, Viareggio, Poggio a Caiano e Scandicc

| Secondaria II grado | Dirigenti scolastici  | ITS | Secondaria I grado | Primaria |  |
|---------------------|-----------------------|-----|--------------------|----------|--|
|                     | Secondaria II grado   |     |                    |          |  |
|                     | and the second second |     |                    |          |  |

15:00 - 16:00

DATA 13 Marzo DURATA 60 MIN

## Soundtrap for Education Musica e Podcast on line

Strumento intuitivo per registrare, modificare e collaborare su progetti musicali e podcast in tempo reale

- · Sicura e certificata per l'utilizzo con i minori.
- Integrata con Google Classroom e altre piattaforme didattiche
- Collaborazione inclusiva sviluppo competenze multimediali

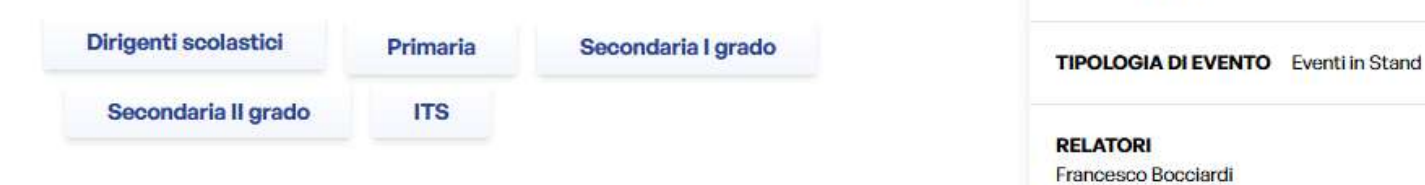

Area artistico-musicale, Dirigenti scolastici, Tecnologia

ACQUISTA

CAPIENZA MASSIMA: 20 DISPONIBILE: SÌ

ORGANIZZATORE INNOVA.EDU

LUOGO Innovaedu srl - K24 - Pad. Spadolini Inferiore

TIPOLOGIA DI EVENTO Eventi in Stand

ACQUISTA

CAPIENZA MASSIMA: 20 DISPONIBILE: SÌ

ORGANIZZATORE INNOVA.EDU

Inferiore

LUOGO Innovaedu srl - K24 - Pad. Spadolini

#### RELATORI

- Prof.ssa DIRIGENTE Moretti Rita
- Prof.ssa Mola Erica

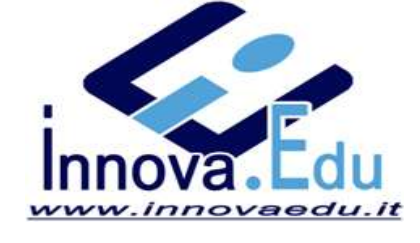

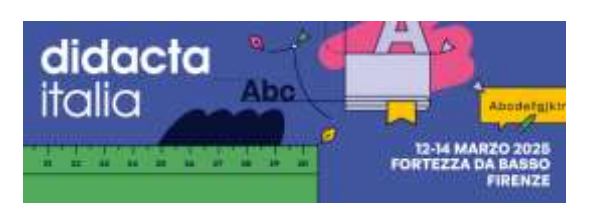

15:15 - 16:00

DATA 13 Marzo DURATA 45 MIN

# Orientamento e Al Conversazionale – Usare VERSE per Guidare gli Studenti

B Valido per il rilascio di attestato di frequenza formativa

Esplora come l'Al conversazionale di VERSE può supportare i processi di orientamento scolastico e professionale, guidando gli studenti nella scelta del loro percorso formativo attraverso esperienze interattive e personalizzate

| ado |
|-----|
|     |
|     |

Orientamento, Dirigenti scolastici, Metaverso, Tecnologia, Intelligenza Artificiale

09:15 - 10:00

DATA 14 Marzo DURATA 45 MIN

# Narrare la matematica in ambiente VERSE: il potere dello storytelling per l'apprendimento e la divulgazione"

Valido per il rilascio di attestato di frequenza formativa

La matematica è un territorio fertile per la narrazione. Lo storytelling matematico, ovvero l'arte di raccontare storie che intrecciano elementi matematici, si rivela uno strumento potente per avvicinare gli studenti alla disciplina, svelandone la bellezza, la creatività e la rilevanza nel mondo reale.

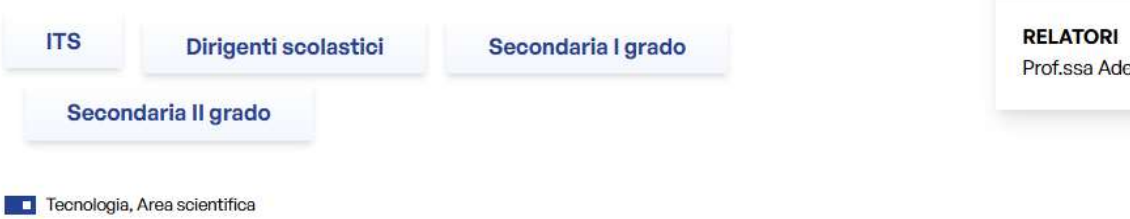

## ACQUISTA

CAPIENZA MASSIMA: 20 DISPONIBILE: SÌ

ORGANIZZATORE INNOVA.EDU

LUOGO Innovaedu srl - K24 - Pad. Spadolini Inferiore

TIPOLOGIA DI EVENTO Eventi in Stand

RELATORI Ing Filippo Biancone

### ACQUISTA

CAPIENZA MASSIMA: 20 DISPONIBILE: SÌ

ORGANIZZATORE INNOVA.EDU

LUOGO Innovaedu srl - K24 - Pad. Spadolini Inferiore

TIPOLOGIA DI EVENTO Eventi in Stand

RELATORI Prof.ssa Adele Maria Veste

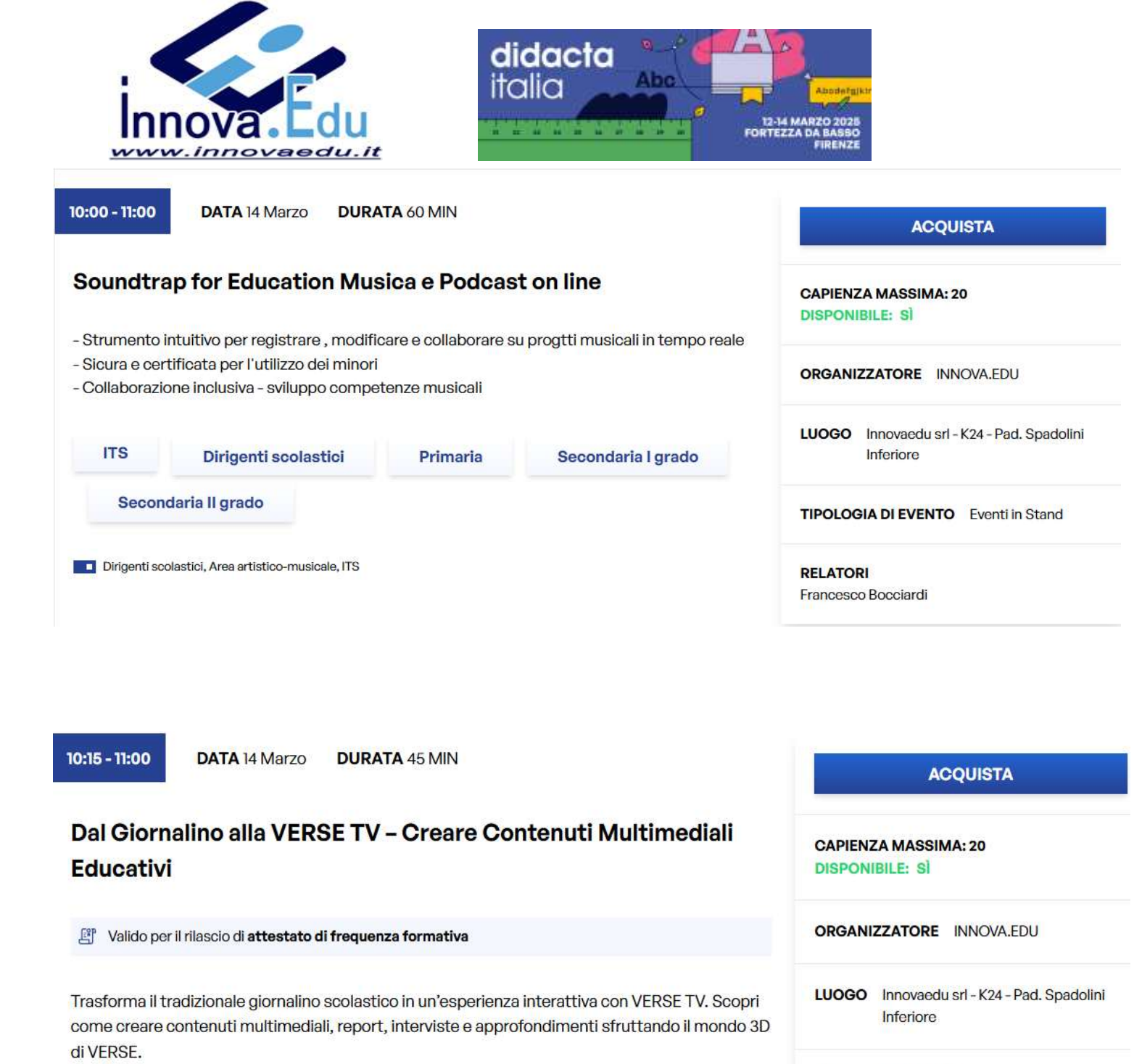

Secondaria II grado

TIPOLOGIA DI EVENTO Eventi in Stand

RELATORI Ing Filippo Biancone

Dirigenti scolastici, Area artistico-musicale, Tecnologia

Primaria

Dirigenti scolastici

Secondaria I grado

ITS

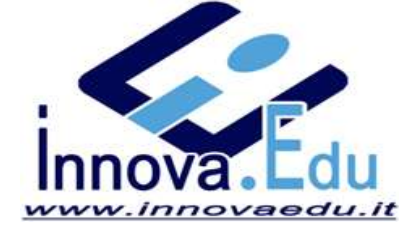

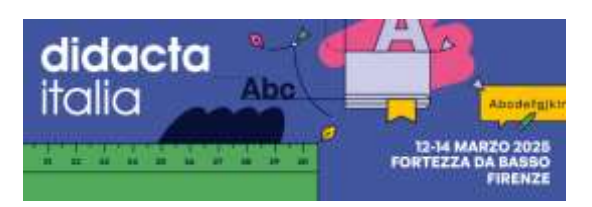

11:15 - 12:00

DATA 14 Marzo DURATA 45 MIN

## VERSE e l'uso di tecnologie XR nel processo di apprendimento

#### Valido per il rilascio di attestato di frequenza formativa

Extended Reality (XR) è un termine ampio che si riferisce a tecnologie in grado di estendere i confini del mondo reale. La Realtà Virtuale (VR) e la Realtà Aumentata (AR) sono tra le tecnologie XR più utilizzate in vari ambiti della conoscenza, come psicologia, neuroscienze ed educazione. Per quanto riguarda l'educazione, le tecnologie XR rappresentano un potente supporto per migliorare l'apprendimento degli studenti, facilitando la transizione dall'acquisizione di conoscenze allo sviluppo di competenze, influenzandone l'autostima, l'autoefficacia, la consapevolezza e la resilienza. Il progetto VERSE è un'innovativa piattaforma software educativa sviluppata da Dotslot s.r.l, progettata per l'insegnamento on-life. Utilizzando un sistema multipiattaforma, VERSE promuove l'apprendimento collaborativo creando ambienti coinvolgenti, immersivi e personalizzati che supportano studenti e insegnanti nel loro processo educativo.

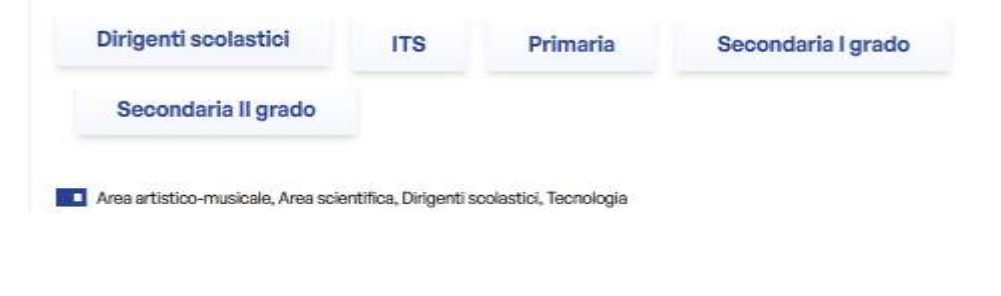

12:15 - 13:00

DATA 14 Marzo DURATA 45 MIN

## ITS e VERSE - L'Innovazione nella Formazione Tecnica Superiore

| B Valido per il rilascio di attest                           | ato di frequenza formativa                                             |                                                                  |                                                                         |
|--------------------------------------------------------------|------------------------------------------------------------------------|------------------------------------------------------------------|-------------------------------------------------------------------------|
|                                                              |                                                                        |                                                                  | ORGANIZZATORE INNOVA.EDU                                                |
| Scopri come VERSE può supp<br>simulazione di processi indust | ortare la didattica negli ITS, fo<br>riali e professionali. Il worksho | ornendo ambienti immersivi p<br>op mostrerà casi pratici di util | ber la<br>lizzo LUOGO Innovaedu srl - K24 - Pad. Spadolini<br>Inferiore |
| Dirigenti scolastici                                         | Secondaria I grado                                                     | ITS                                                              | TIPOLOGIA DI EVENTO Eventi in Stand                                     |
| Secondaria II grado<br>Dirigenti scolastici, Intelligenza Ar | tificiale, Orientamento, Metaverso, Te                                 | cnologia                                                         | RELATORI<br>Ing. Filippo Biancone                                       |

## ACQUISTA

CAPIENZA MASSIMA: 20 DISPONIBILE: SÌ

ORGANIZZATORE INNOVA.EDU

LUOGO Innovaedu srl - K24 - Pad. Spadolini Inferiore

TIPOLOGIA DI EVENTO Eventi in Stand

ACQUISTA

CAPIENZA MASSIMA: 20

RELATORI

Prof.ssa Chiara Lucifora

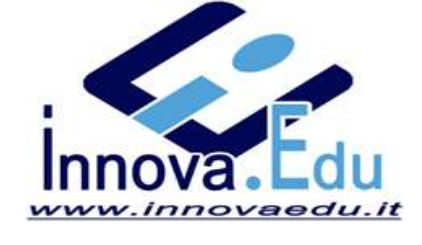

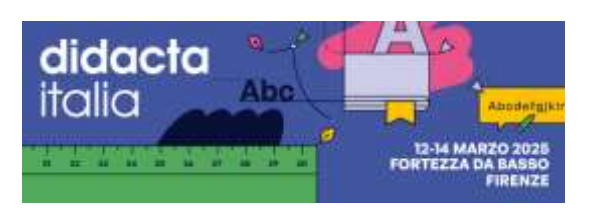

| 14:15 - 15:00 DATA 14 M                                       | arzo <b>DURA</b>                  | TA 45 MIN                                       |                                                      | ACQUISTA                                                |
|---------------------------------------------------------------|-----------------------------------|-------------------------------------------------|------------------------------------------------------|---------------------------------------------------------|
| Orientamento e Al<br>gli Studenti                             | Conversa                          | CAPIENZA MASSIMA: 20<br>DISPONIBILE: SÌ         |                                                      |                                                         |
| 🖺 Valido per il rilascio di <b>atte</b>                       | stato di frequer                  | nza formativa                                   |                                                      | ORGANIZZATORE INNOVA.EDU                                |
| Esplora come l'Al conversazi<br>scolastico e professionale, g | onale di VERSE<br>uidando gli stu | E può supportare i pi<br>identi nella scelta de | rocessi di orientamento<br>I loro percorso formativo | LUOGO Innovaedu srl - K24 - Pad. Spadolini<br>Inferiore |
| attraverso esperienze intera                                  | uve e persona                     | anzzate                                         |                                                      | TIPOLOGIA DI EVENTO Eventi in Stand                     |
| Dirigenti scolastici                                          | ITS                               | Primaria                                        | Secondaria I grado                                   | RELATORI                                                |
| Secondaria II grado                                           |                                   |                                                 |                                                      | Ing. Filippo Biancone                                   |

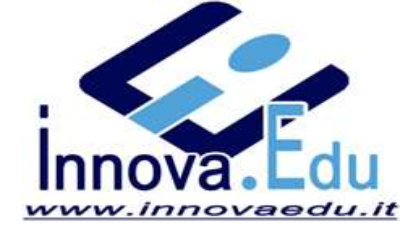

exhibito

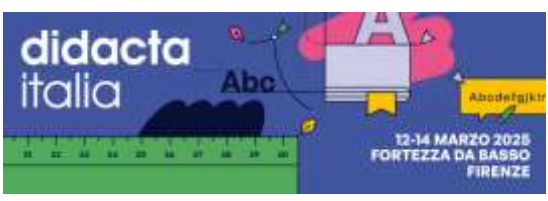

**ISTRUZIONI:** 

## andare su https://exhibitor.fieradidacta.it/eventi

| didact<br>italia                                                                                                    | ta                                                                                                    |                                                                                                    |                                                                                                 |                                                                 | PORTEZZA DA B                           | IDACTA ITALI/<br>H MARZO 202<br>ASSIO, FIRENZ |
|----------------------------------------------------------------------------------------------------|----------------------------------------------------------------------------------------------------|----------------------------------------------------------------------------------------------------|-------------------------------------------------------------------------------------------------|-----------------------------------------------------------------|-----------------------------------------|-----------------------------------------------|
|                                                                                                    |                                                                                                    |                                                                                                    |                                                                                                 | 0                                                               | PRENOTA STAND                           | BIOLIETTI                                     |
| Esponi                                                                                                    | Spin-off Event                                                                                                    | I) Vetrina                                                                                                    | Catalogo                                                                                        | Sostenibilità                                                   | Megszine                                | Contatti                                      |
|                                                                                                    |                                                                                                    |                                                                                                    |                                                                                                 |                                                                 |                                         |                                               |
|                                                                                                    |                                                                                                    |                                                                                                    |                                                                                                 |                                                                 |                                         |                                               |
|                                                                                                    |                                                                                                    |                                                                                                    |                                                                                                 |                                                                 |                                         |                                               |
| DD                                                                                                    | OGDAN                                                                                                    | ANAA EV                                                                                                    | ENITI                                                                                           | FODOS                                                           | ITOD                                    |                                               |
| PR                                                                                                    | OGRAN                                                                                                    |                                                                                                    | ENT                                                                                             | ESPUS                                                           | DITOR                                   |                                               |
|                                                                                                    |                                                                                                    |                                                                                                    |                                                                                                 |                                                                 |                                         |                                               |
|                                                                                                    |                                                                                                    |                                                                                                    |                                                                                                 |                                                                 |                                         |                                               |
|                                                                                                    |                                                                                                    |                                                                                                    |                                                                                                 |                                                                 |                                         |                                               |
| IL PROGRAMMA DI DID                                                                                                    | ACTA ITALIA 2025                                                                                                    |                                                                                                    |                                                                                                 |                                                                 |                                         |                                               |
| IL PROGRAMMA DI DID                                                                                                    | MOTA ITALIA 2025                                                                                                    |                                                                                                    |                                                                                                 |                                                                 |                                         |                                               |
| IL PROGRAMMA DI DID<br>Del 12 el 14 marzo 2025 to<br>8 Programma Espositori                                                                                                    | MOTA ITALIA 2025<br>Ima a Firenze Didacta Itali<br>di Didacta Italia si suddivi                                                                                                    | a, Tevento più importante<br>Ide in:                                                                                                    | sulta formaziono e f                                                                            | Innovezione del monde                                           | o della souola.                         |                                               |
| IL PROGRAMMA DI DID<br>Dal 12 al 14 marzo 2025 to<br>Il Programma Espositori<br>- Programma Espositori                                                                                                    | MOTA ITALIA 2025<br>Ima a Fininze Didacta Itali<br>di Didacta Italia si suddvi<br>a cura delle aziende impo                                                                                                    | a, Tovento plù Importante<br>Ide in:<br>eitrici                                                                                               | sulta formazione e f                                                                            | îrmovçizionei dol monde                                         | o della ocuola.                         |                                               |
| IL PROGRAMMA DI DID<br>Dal 12 al 14 marzo 2025 to<br>8 Programma Espositori<br>- Programma Espositori<br>- Programma Università<br>In fano di comortazione.                                               | ACTA ITALIA 2025<br>Ima a Finitus Didacta Itali<br>di Didacta Italia si suddvi<br>a cura delle aziende impe<br>e Atta Formatione a cura<br>Livittiarno a seleciziare a                                                                                            | a, Fovento più Importante<br>Ido In:<br>eltrici<br>dei Muse edulto CRUI<br>64907 e 740 di Itterime                                            | : sulla formaziono e l'<br>into, che ti aluterann                                               | 'Innovizione del monde<br>o nella ricerca di eventi             | o dalla scuola.<br>I di fuei inferense. |                                               |
| IL PROGRAMMA DI DID<br>Del 12 al 14 marzo 2025 to<br>Il Programma Espositori<br>- Programma Espositori<br>- Programma Università<br>In fase di prenotaziono, t                                            | MACTA ITALIA 2025<br>ma a Finituse Didacta Itali<br>di Didacta Italia ni suddvi<br>a cura dolle asiende inspo<br>e Atta Fermanione a cara<br>Linvitterno a sekszionare 3                                                                                          | a, Fovento più Importante<br>Ido In;<br>Inifrici<br>dei MUR e della CRUI<br>FARGET e TAG di riterime                                          | e sulla formazione e f<br>into, che ti aluterare                                                | 'Innovizione del monde<br>o nella ricerca di overti             | o della scuola.<br>I di tuo interesse.  |                                               |
| IL PROGRAMMA DI DID<br>Del 12 el 14 marzo 2025 to<br>Il Programma Espositori<br>- Programma Espositori<br>- Programma Università<br>In fase di prenotazione, ti                                           | ACTA ITALIA 2025<br>ma a Finanze Didacta Itali<br>di Didacta Italia si suddvi<br>a cura delle aziende enpo<br>e Atta Formazione a cura<br>li rivitterno a selezionario 1                                                                                          | a, Fovento plù Importante<br>Ide in;<br>elfrici<br>dei MUR e della CRUI<br>FARGET e TAG di riterime                                           | sulta formaziono e f<br>nito, che ti aluterann                                                  | 'Innovizione del monde<br>o nella ricercia di eventi            | o della scuola.<br>I di tuo interesea.  |                                               |
| IL PROGRAMMA DI DID<br>Del 12 el 14 marzo 2025 to<br>Il Programma Espositori<br>- Programma Espositori<br>- Programma Università<br>In fase di prenotazione, t<br>+ SCOPRI DI PIÙ                         | ACTA ITALIA 2025<br>ma a Finanze Didacta Itali<br>di Didacta Italia si suddiv<br>a cura delle aziende inpo<br>e Alta Formazione a cura<br>li rivitterno a sekulonaria 7                                                                                           | a, Fovunto più Importante<br>Ida in:<br>Idrid<br>dal MUR e della CRUI<br>FARGET e TAG di ritarime                                             | stalita flormaziono e f<br>nito, che ti aluterann                                               | 'Innovazione del mondi<br>o nella ricerca di eventi             | o della scuola.<br>I di tuo interesse.  |                                               |
| IL PROGRAMMA DI DID<br>Del 12 el 14 marzo 2025 to<br>Il Programma Espositori<br>- Programma Espositori<br>- Programma Università<br>In fase di prenotazione, t<br>+ SCOPRI DI PIÙ                         | ACTA ITALIA 2025<br>ma a Finiture Didacta Itali<br>di Didacta Italia si suddiv<br>a cura delle adende impo<br>e Alta Formazione a cura<br>I invitiarno a sekuzionaria 7                                                                                           | a, Tovanto più Importante<br>Ida in:<br>altrici<br>dal MUR e dalla CRUI<br>FARGET e TAG di ritarime                                           | stulta formaziono o f<br>nito, cho ti alutonann                                                 | Trinovizione del monde<br>o nella ricerca di eventi             | o della scuola.<br>I di tuo interesse.  |                                               |
| IL PROGRAMMA DI DID<br>Del 12 al 14 marzo 2025 to<br>8 Programma Espositori<br>- Programma Espositori<br>- Programma Università<br>14 face di prenotatione, ti<br>+ SCOPRI DI PIÙ                         | ACTA ITALIA 2025<br>Ima a Finistae Didaeta Itali<br>di Didaeta Italia si suddvi<br>a cura delle asiende enpo<br>e Alta Fermavione a cura<br>linvitiamo a selecionario 1<br>invitiamo a selecionario 1<br>Invitiamo a selecionario 1<br>Invitiamo a selecionario 1 | a, Tovanto più importante<br>ida in:<br>nifrici<br>del MUR e della CRUI<br>FARCET e TAC di riferime<br>mma oree #ecolosiprof                  | e suita formaziono e f<br>inte, che ti aiuterann                                                | Transvissione del mondè<br>o nella ricerca di eventi<br>mittà 👔 | o della scuola.<br>I di tuo interesnel  |                                               |
| IL PROGRAMMA DI DID<br>Del 12 al 14 marzo 2025 to<br>8 Programma Espositori<br>- Programma Espositori<br>- Programma Università<br>In fase di pronotaziono, ti<br>+ SCOPRI DI PIÙ                         | ACTA ITALIA 2025<br>Ima a Finistae Didaeta Itali<br>di Didaeta Italia si suddvi<br>a cura dolle aziende espec<br>e Alta Fermavione a cura<br>linvittamo a sekadonario 3<br>invittamo a sekadonario 3<br>invittamo a sekadonario 3                                 | a, fovento più importante<br>ido in;<br>nifrici<br>del MUR e della CRUI<br>FARCET e TAC di riterime<br>mma erres decobeliprof                 | e suita formaziono o f<br>into, che ti aluterann<br>Ci Eventi antere                            | Transvasiona del mondi<br>o nata ricerca di evanti<br>mitta     | o della scuola.<br>I di tuo interesnel  |                                               |
| IL PROGRAMMA DI DID<br>Dei 12 al 14 marzo 2025 to<br>8 Programma Espositori<br>- Programma Espositori<br>- Programma Università<br>In fate di pronotaziono, t<br>+ SCOPRI DI PIÙ                          | ACTA ITALIA 2025<br>Ima a Finistae Didacta Itali<br>di Didacta Italia si suddvi<br>a cura delle aziende espo<br>e Alta Formativone a cura<br>linvittamo a sekačenare 3<br>invittamo a sekačenare 3<br>invittamo a sekačenare 3                                    | a, fovento più importania<br>ido in;<br>elifici<br>del MUR e della CRU<br>FARGET e TAG di riterime<br>mena one desclatgeot<br>GLI EVENTI DA   | e suita formazione e f<br>into, che ti aluterann<br>Constituitionani<br>AL 12 AL 14 MARZO       | Tantovaziona del mondi<br>o nalta ricerca di evanti<br>mittà    | o della scuola.<br>I di tuo interesnel  |                                               |
| IL PROGRAMMA DI DID<br>Dei 12 al 14 marzo 2025 to<br>8 Programma Espositori<br>- Programma Espositori<br>- Programma Università<br>In fate di pronotaziono, t<br>+ SCOPRI DI PIÙ                          | ACTA ITALIA 2025<br>Ima a Finistae Didacta Itali<br>di Didacta Italia si suddvi<br>a cura delle aslende espo<br>e Alta Formavione e cura-<br>linvittamo a sekadonaria 7<br>invittamo a sekadonaria 7<br>invittamo a sekadonaria 7                                 | a, fovento più importania<br>ido in;<br>esitrici<br>del MUR e della CRU<br>FARGET e TAO di riterime<br>noma one decolalgnot<br>GLI EVENTI DA  | e sulta formazione e f<br>into, che ti aluterare<br>Contra data data data data data data data d | innovazione del mondi<br>o nella ricerca di eventi<br>miltà     | o della scuola.<br>I di tuo intensnel   |                                               |
| IL PROGRAMMA DI DID<br>Dei 12 al 14 marzo 2025 to<br>8 Programma Espositori<br>- Programma Espositori<br>- Programma Università<br>In fate di pronotaziono, 5<br>+ SCOPRI DI PIÙ                          | MOTA ITALIA 2025<br>Ima a Finistae Didacta Itali<br>di Didacta Italia si suddvi<br>a cura delle astende espo<br>e alta Formavione e cura-<br>linvittemo a sekatomete 7<br>Invittemo a sekatomete 7<br>Invittemo a sekatomete 7                                    | a, fovento più importania<br>ido in;<br>esihici<br>del MUR e della CRU<br>FARGET e TAO di riterime<br>noma one decolalgnot<br>GLI EVENTI DA   | e sulta formazione e f<br>into, che ti aluterare<br>Contra di aluterare<br>AL 12 AL 14 MARZO    | innovazione del mondi<br>o nella ricerca di eventi<br>relità    | o della scuola.                         |                                               |
| IL PROGRAMMA DI DID<br>Dei 12 al 14 marzo 2025 to<br>18 Programma Espositori<br>- Programma Espositori<br>- Programma Università<br>In fate di pronotaziono, t<br>+ SCOPRI DI PIÙ<br>Eventi programma esi | ACTA ITALIA 2025<br>Ima a Finitze Didacta Itali<br>di Didacta Italia si suddivi<br>a cuta della aziende espo<br>e alta Formazione e cuma-<br>linvittemo a selezionario 1<br>entifico 27 Program                                                                   | a, fovento più importania<br>ido in:<br>esitrici<br>dei MDR e della CRU<br>FARGET e TAO di riterime<br>mena orne decolalgent<br>GLI EVENTI DA | e sulta formazione e f<br>into, che ti aluterare<br>C Events anive<br>AL 12 AL 14 MARZO         | innovaziona del mondi<br>o nalla ricerca di evanti<br>mittà     | o della scuola.                         | Filtri 🚍                                      |

Scrivere nel campo "ricerca nome evento od organizzatore" : INNOVA.EDU - invio

Ci sono gli eventi in programma in ordine di data. Cliccando sul titolo, si apre la schermata con maggiori dettagli

|                                                                                                    |                                          | <b>1A</b> 45 WIN     |                                                       | ACQUISTA                                                                                       |  |
|----------------------------------------------------------------------------------------------------|------------------------------------------|----------------------|-------------------------------------------------------|------------------------------------------------------------------------------------------------|--|
| troduzione a VERSE – La Didattica Immersiva                                                           |                                          |                      |                                                       | CAPIENZA MASSIMA: 20<br>DISPONIBILE: SÌ                                                        |  |
| <sup>a</sup> Valido per il rilascio di <b>attes</b>                                                   | tato <mark>di freque</mark> n:           | za formativa         |                                                       |                                                                                                |  |
|                                                                                                    |                                          |                      |                                                       | ORGANIZZATORE INNOVA.EDU                                                                       |  |
| onri la natonzialità di VEDS                                                                          | - il cottworo o                          | ti didattica immorei | in obo cuipporto l'opproprimonto                      |                                                                                                |  |
| raverso ambienti 3D intera<br>orkshop esplorerà l'utilizzo<br>Iltidisciplinari                        | ttivi.<br>di VERSE per                   | creare esperienze c  | di apprendimento coinvolgenti e                       | LUOGO Innovaedu srl - K24 - Pad. Spadolini<br>Inferiore                                        |  |
| raverso ambienti 3D intera<br>vorkshop esplorerà l'utilizzo<br>Iltidisciplinari                       | ttivi.<br>o di VERSE per                 | creare esperienze d  | li apprendimento coinvolgenti e                       | LUOGO Innovaedu srl - K24 - Pad. Spadolini<br>Inferiore<br>TIPOLOGIA DI EVENTO Eventi in Stand |  |
| raverso ambienti 3D intera<br>orkshop esplorerà l'utilizzo<br>Itidisciplinari<br>Dirigenti scolastici | i sortware c<br>ttivi.<br>o di VERSE per | creare esperienze o  | di apprendimento coinvolgenti e<br>Secondaria I grado | LUOGO Innovaedu srl - K24 - Pad. Spadolini<br>Inferiore<br>TIPOLOGIA DI EVENTO Eventi in Stand |  |

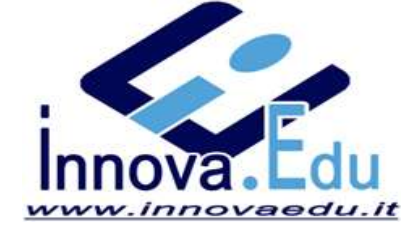

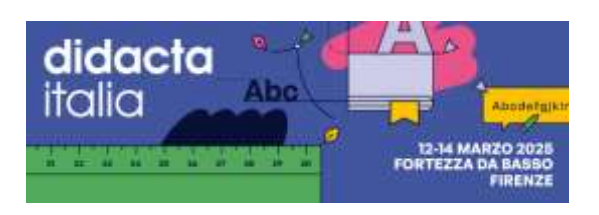

# CLICCARE SU "ACQUISTA" CLICCARE IN ALTO SU "Sei in possesso di un codice coupon ?" CLICCARE SULLA CATEGORIA DEL VS. COUPON

| Sei in possesso di un codice coupon?                                                                                                    |          |          |          |
|----------------------------------------------------------------------------------------------------|----------|----------|----------|
| Identifica la categoria del tuo coupon controllando il prefisso del codice in tuo possesso.<br>Clicca sul pulsante corrispondente e segui la procedura per riscattare il tuo codice promozionale.<br>Una volta riscattato potrai scegliere gli eventi cui partecipare. | DID26DOC | DID250SP | DID25VIP |

## INSERIRE IL CODICE COUPON NEL CAMPO E CLICCARE SU "INSERISCI"

| Coupon                                                     |  |  |           |
|------------------------------------------------------------|--|--|-----------|
| Inserisci eventuale codice coupon (se<br>in tuo possesso): |  |  |           |
|                                                            |  |  | Inserisol |

SE AVETE GIA' UNA REGISTRAZIONE ATTIVA INSERIRE I VOSTRI DATI E PASSWORD DOPO LOGIN SE NON SIETE REGISTRATI CLICCARE SU "REGISTRAZIONE NUOVO UTENTE"

# Autenticazione

# Login Nuovo utente Sei già registrato? Inserisci i tuoi dati Non hai ancora una UserID ed una Password sul nostro sistema? Clicca sul bottone qui sotto per registrarti come nuovo utente. UserID/Email: Registrazione nuovo utente Password: Interpistrazione serve per poter successivamente verificare lo stato dei propri acquisti o prenotazioni, tramite il link "Recupera/Visualizza acquisti e prenotazioni" presente in alto su ogni pagina. Verifica/Modifica dati anagrafici Verifica/Modifica dati anagrafici

## NEL CASO DI NUOVO UTENTE INSERIRE TUTTI I DATI RICHIESTI (VEDI SOTTO) E CONFERMARE

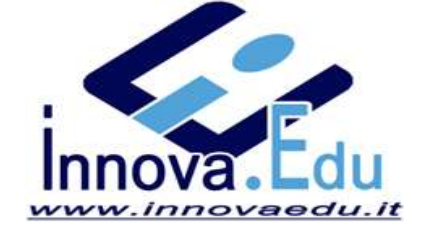

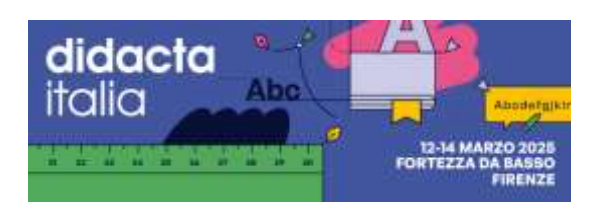

| T: | 00 | uto | nto |
|----|----|-----|-----|
| ш  | ρO | ute | nte |

| <ul> <li>Privato</li> <li>Azienda</li> </ul>                                                         |                                                                                                    |                    |
|----------------------------------------------------------------------------------------------------|----------------------------------------------------------------------------------------------------|--------------------|
| Dati anagrafici                                                                                      |                                                                                                    |                    |
| Nome *                                                                                               |                                                                                                    |                    |
| Cognome *                                                                                            |                                                                                                    |                    |
| Stato di residenza *                                                                                 | ITALY                                                                                                    |                    |
| Dati fiscali aggiur                                                                                  | ntivi                                                                                                    |                    |
| Codice fiscale *                                                                                     |                                                                                                    |                    |
| Contatti                                                                                             |                                                                                                    |                    |
| Email *                                                                                              |                                                                                                    |                    |
| Ridigita Email *                                                                                     |                                                                                                    |                    |
| Telefono cell. *                                                                                     |                                                                                                    |                    |
|                                                                                                    |                                                                                                    |                    |
| Altro                                                                                                |                                                                                                    |                    |
| Professione *                                                                                        |                                                                                                    | ~                  |
| Consenso                                                                                             |                                                                                                    |                    |
| Esprimo inoltre il con<br>commerciali e promozio<br>"Finalità di cui all'a<br>facoltativo e non prec | senso a ricevere da parte di Vivaticket S.p.a. informazioni<br>mali relative a prodotti e/o servizi di Vivaticket S.p.a.<br>rt. 2.c dell'informativa privacy". Tale consenso è<br>lude l'emissione del titolo di accesso. |                    |
| O Autorizzo<br>O Non autorizzo                                                                       |                                                                                                    |                    |
| Per ragioni di sicu                                                                                  | irezza crea il tuo account                                                                                                    |                    |
| UserID *                                                                                             |                                                                                                    | minimo 6 caratteri |
| Password *                                                                                           | •                                                                                                    | minimo 8 caratteri |
| Ridigita password *                                                                                  |                                                                                                    |                    |